### **Alvasys Tools**

Modul alvasysTools-rt.jar unter C:\Niagara\Niagara-4.xxxx\modules Installieren. Version kompatibel für N4.7/N4.8/N4.9/N4.10/N4.11/4.12/4.13

Neu braucht das alvasysTools eine Lizenz bitte Anfragen bei info@alvasys.ch.

Alvasys Tool funktioniert nur wenn der ReportService installiert ist. Denn das alvasys Tool braucht diverse Module von dem Dienst!

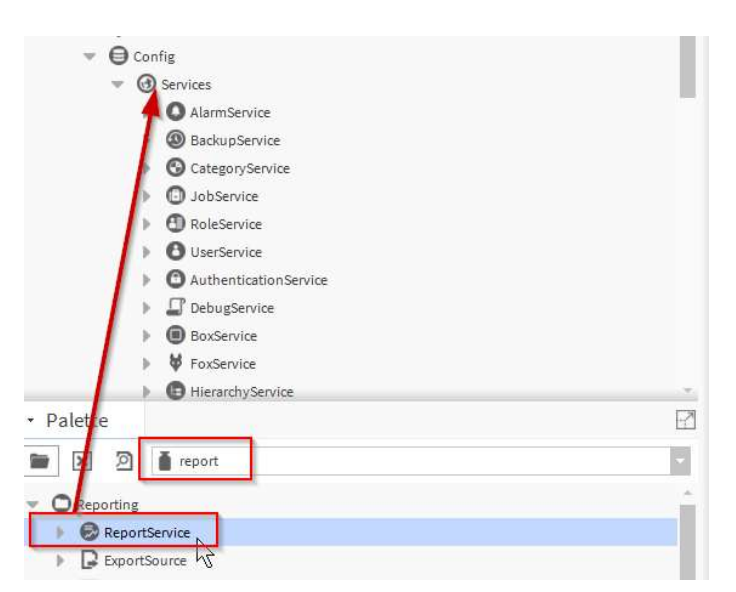

Auch wenn der E-Mail-Dienst gebraucht, wird bitte auch diesen Dienst Installieren und auch Konfigurieren!

| - 6               | Services                |    |
|-------------------|-------------------------|----|
| 4.                | O AlarmService          |    |
| <b>I</b> •        | BackupService           |    |
|                   | S CategoryService       |    |
|                   | JobService              |    |
|                   | RoleService             |    |
|                   | O UserService           |    |
|                   | O AuthenticationService |    |
|                   | DebugService            |    |
|                   | BoxService              |    |
|                   | 👹 FoxService            |    |
|                   | HierarchyService        |    |
|                   | TistoryService          |    |
|                   | AuditHistoryService     |    |
|                   | O LogHistoryService     |    |
|                   | ProgramService          |    |
|                   | SearchService           |    |
| -                 | TagDictionaryService    |    |
| • Palette         |                         |    |
| 🖿 🗙 🔊             | 🕈 email                 | •  |
| Fill EmailService |                         | 12 |
|                   | oupt                    |    |

Das Alvasys Tool funktioniert unter dem Service oder auch in einem anderen Ordner laufen!

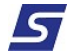

#### Module in ein Wire Sheet in der Station ziehen!

| • Nav                     | Wire Sheet                                  |
|---------------------------|---------------------------------------------|
| tł O 🗵 🕲 My Network 🔹     |                                             |
| ▶ O K01gaga               |                                             |
| Rapport                   |                                             |
|                           | FileExport<br>FileExport<br>Senerate<br>Out |
| 🖿 🗶 🔊 🛔 alvasysTools      | EmailRecipient M<br>EmailRecipient<br>Route |
| FileExport EmailRecipient |                                             |
| FileRecipient             | FileRecipient                               |
| FtpRecipient              | Route                                       |
|                           | FtpRecipient<br>FtpRecipient<br>Route       |
|                           |                                             |

#### FileExport:

- 1. Schedule einstellen
- 2. File auswählen wo auf dem lokalem File System der Station liegt auswählen.

| Trigger Mode |       |          |       | Time Of Day   | 02:00:00 AM CET                           |
|--------------|-------|----------|-------|---------------|-------------------------------------------|
|              |       | Daily    |       | Randomization | +00000h 00m 00s                           |
|              |       |          |       | Days Of Week  | 🖌 Sun 🕑 Mon 🕑 Tue 🕑 Wed 🕑 Thu 🕑 Fri 🕑 Sat |
| 📔 Last Trig  | ger   | null     |       |               |                                           |
| 🗎 Next Tri   | gger  | 30-Nov-  | 2021  | 02:00 AM CET  |                                           |
| File Ord     | file: | ^Amstutz | Rappo | rt/export.csv | 7 🖬 • 🕨                                   |
|              |       |          |       |               |                                           |
|              |       |          |       |               |                                           |
|              |       |          |       |               |                                           |
|              |       |          |       |               |                                           |

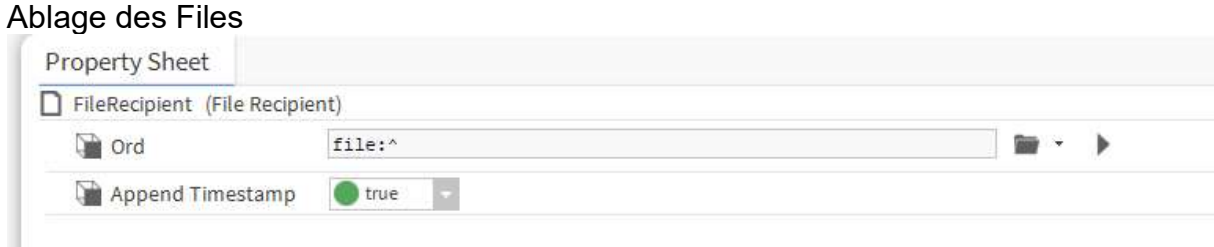

Email Recipient: Einstellung der Daten

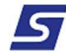

| EmailRecipient (Ema | ail Recipient)                 |                            |     |
|---------------------|--------------------------------|----------------------------|-----|
| 🗎 То                | Name:                          | Address: info@alvasys.ch   | ⊕ × |
| Cc Cc               | Name:                          | Address:                   | ⊕ × |
| Bcc                 | Name:                          | Address:                   | ⊕ × |
| 📔 Language          |                                |                            |     |
| Email Account       | OutgoingAccount                |                            |     |
| Subject             | <pre>%reportName% from 4</pre> | \$sys().station.station] 🕜 |     |
| Body                | Attached is the %r             | reportName% report from 🕜  |     |

# FTP Recipient: Einstellen der Daten

| Property Sheet   |               |  |  |  |
|------------------|---------------|--|--|--|
| FtpRecipient (Ft | tp Recipient) |  |  |  |
| Hostname         |               |  |  |  |
| Port             | 21            |  |  |  |
| Username         | anonymous     |  |  |  |
| Password         |               |  |  |  |
| Path             |               |  |  |  |

Verknüpfen der File Export mit den Recipients:

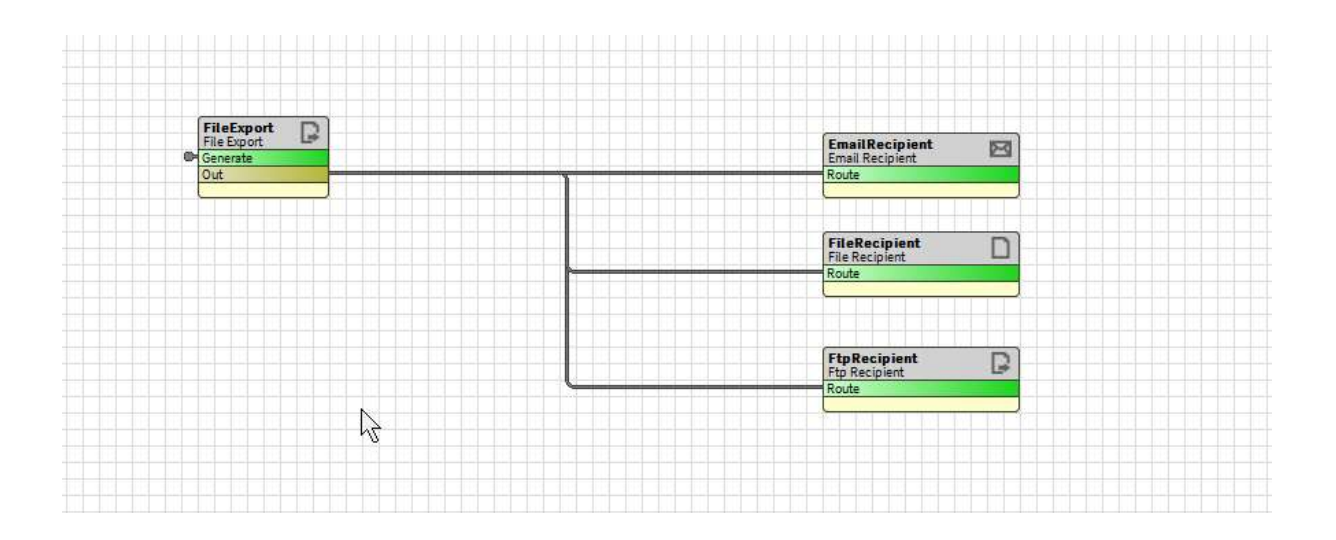

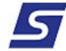

# Trend Exporter in csv Format in ein Lokales Verzeichnis!

## Einfügen in die Lokale Station

| T ( ) werte          | 7 |                |         |
|----------------------|---|----------------|---------|
| - Palette            |   |                |         |
| 🖿 🐹 🖄 🧴 alvasysTools |   |                |         |
| HistoryExport        |   | History Export |         |
| ▶ 🕞 FileExport       |   | Out            | <u></u> |
| EmailRecipient       |   |                | <u></u> |
| FileRecipient        |   |                |         |
| FtpRecipient         |   |                |         |
|                      |   |                |         |
|                      |   |                |         |
|                      |   |                |         |
|                      |   |                |         |

## Format, Ausführung Zeit und gewünschte Trend auswählen.

| Property Sheet                                   |                              |         |
|--------------------------------------------------|------------------------------|---------|
| HystoryExport_Stichtag (History Export_Stichtag) | port)                        |         |
| Schedule                                         | 02:00 {So Mo Di Mi Do Fr Sa} |         |
|                                                  | History Name V               |         |
|                                                  | Date Time 👻 🗙                |         |
| Export Fields                                    | Value 🗸                      |         |
| e Export Fields                                  | Meta1                        |         |
|                                                  | Meta2                        |         |
|                                                  | Meta3                        |         |
| History Ords                                     | history:/Test/test_stichtag  | 🖬 • 🕨 🗙 |
| 🗎 Time Range                                     | Heute                        |         |
| Date Format                                      | DD.MM.YYYY                   |         |
| Time Format                                      | HH:mm:ss 🗸                   |         |
| Date Time Format                                 | DD.MM.YYYY HH:mm:ss          |         |
| Value Format                                     | ######.##                    |         |
| Csv Delimiter                                    | ;                            |         |
| 📄 Include Header                                 | 🛑 aus 🔍                      |         |
| 📔 Filename With Timestamp                        | 🛑 aus 🔍                      |         |
| Export All Values                                | 🛑 aus 🔽                      |         |
| 📔 Filename Timestamp Format                      | _yyyyMMdd_HHmmss             |         |

| Eigenschaft       | Wert | Funktion                                                               |
|-------------------|------|------------------------------------------------------------------------|
| Export All Values | Ein  | Alle Werte der gewählten Periode werden exportiert.                    |
| Export All Values | Aus  | Es wird jeweils nur der Startwert der<br>Endwert und die Differenz der |

+41 (0)44 261 00 70 info@alvasys.ch / www.alvasys.ch

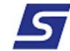

Bei den Export Fields können bei Bedarf die Felder Meta 1-3 ausgewählt werden. Nachfolgend wird beschrieben, wie dem Trendobjekt zusätzliche Informationen (Metadaten) hinzugefügt werden können.

| Statio | n /T><br>Ansichten | • <u>A</u> X Eigenschaften | Anzeige 🛁 📑      |
|--------|--------------------|----------------------------|------------------|
| - O K  | Ausführen          | AX <u>W</u> ire Sheet      | dill =           |
| ▶ (    | Neu                | <u>Eigenschaftenbla</u>    | tt               |
| ~ (    | Tags bearbeiten    | <u> </u>                   |                  |
|        | Vorlagen           | AX <u>S</u> lot Sheet      | <u>јш</u> н      |
|        | Ausschneiden       | <u>R</u> elation Sheet     | ann ⊥            |
|        | Kopieren           | <u>M</u> etadata Browse    | er 📶 D<br>Sill T |

Rechtsklick auf den Konfig Ordner -> Ansichten -> Metadaten Browser

|                               | Metadata Properties                                            |
|-------------------------------|----------------------------------------------------------------|
| Ŧ 🖨 Konfig                    | ntpl:template:Marker   ntpl:fileName:NewSupervisorStationWindo |
| 🖃 🚳 Historie                  | n/a                                                            |
| 🖃 🖀 Test                      | n/a                                                            |
| Anlage.A001                   |                                                                |
| AuditHistory                  |                                                                |
| DeviceNetworkJobHistoryRecord |                                                                |
| LeviceStepHistoryRecord       |                                                                |
| LogHistory                    |                                                                |
| NetworkStepHistoryRecord      |                                                                |
| SecurityHistory               |                                                                |
| ▲ test_stichtag               | Meta1:Anlagename   Meta2:A Add Metadata                        |
|                               | <br>Edit Metadata                                              |
|                               | Remove Metadata                                                |

Im Metadaten Browser -> Rechtsklick auf den gewünschten Trend -> Add Metadata Hinweis: Es können auch mehrere Trends gleichzeitig gewählt werden.

| ew Nai | me: Metal                       |                       |       |
|--------|---------------------------------|-----------------------|-------|
| ew Typ | be: baja                        | String                | - © - |
| Set if | fexists                         |                       |       |
| Appl   | ly to descendants of selected r | odes                  |       |
| lew V  | alue:                           |                       |       |
| Anla   | igename                         |                       |       |
|        |                                 |                       |       |
|        | Benutzer                        | Kein Audit            |       |
|        | Schreibgeschützt                | Composite             |       |
|        | 🗌 Bestätigen Erforderlich       | Beim Klonen entfernen |       |
|        | 🔲 Bei Änderung ausführen        | 🗹 Metadata            |       |
|        | Vorübergehend                   | Linkziel              |       |
| igs:   | Zusammenfassung                 | Nicht Kritisch        |       |
|        | 🗌 läuftnicht                    | Benutzerdefiniert 1   |       |
|        | 🔲 Fan In                        | Benutzerdefiniert 2   |       |
|        | 🔲 ausgeblendet                  | Benutzerdefiniert 3   |       |
|        | Standard beim Klonen            | Benutzerdefiniert 4   |       |
|        | Async                           |                       |       |
|        | » o                             |                       |       |
| cets:  | »                               |                       |       |

Wichtig ist hier das der Name der zusätzlichen Information Meta1, Meta2 oder Meta3 lautet. Der Datentyp muss baja:String sein. Im Feld [New Value] kann ein beliebiger Text hinzugefügt werden.

| 🖃 🙆 Historie                  | n/a                                             |
|-------------------------------|-------------------------------------------------|
| 🖃 🖀 Test                      | n/a                                             |
| Anlage.A001                   |                                                 |
| AuditHistory                  |                                                 |
| DeviceNetworkJobHistoryRecord |                                                 |
| DeviceStepHistoryRecord       |                                                 |
| LogHistory                    |                                                 |
| NetworkStepHistoryRecord      |                                                 |
| SecurityHistory               |                                                 |
| test_stichtag                 | Meta1:Anlagename   Meta2:Adresse   Meta3:Info 3 |

Die eingetragenen Werte sind nun auf dem Historie Objekt ersichtlich und werden auch in die Exportdatei geschrieben.

Die Module Funktionieren auch in einer anderen Kombination!

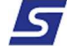